## **Quick Start Guide** Finding a Referral Form

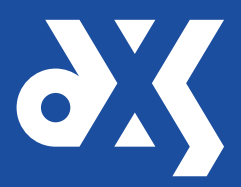

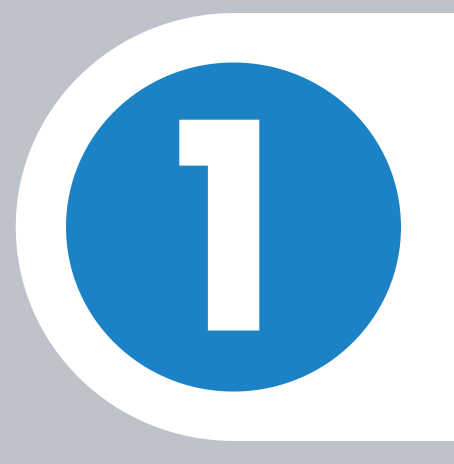

Use the 'Search' bar to locate a referral form.

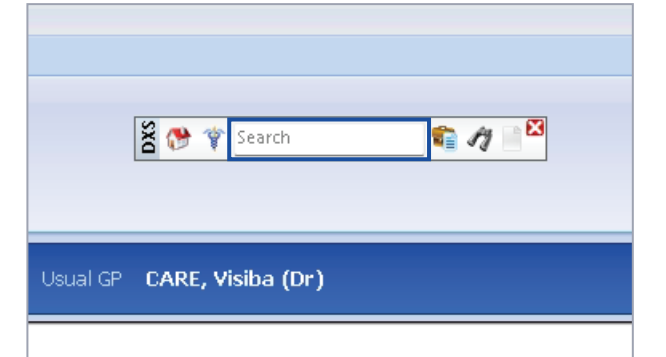

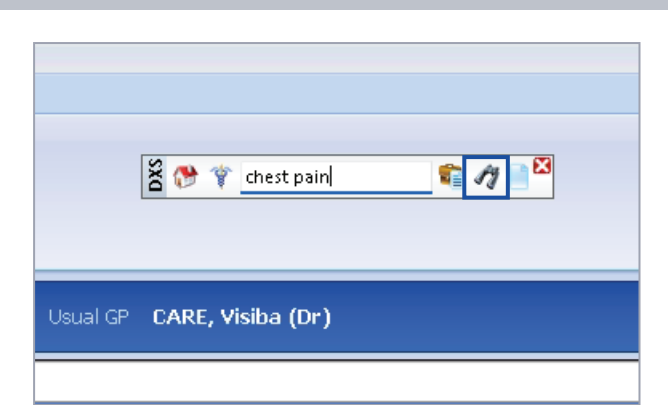

Type in a relevant search term and click on the 'Find' button or press 'Enter' on your keyboard to start the search.

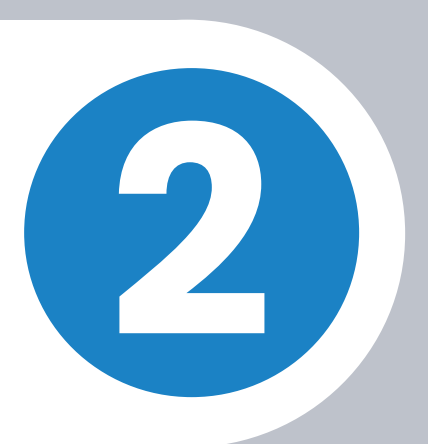

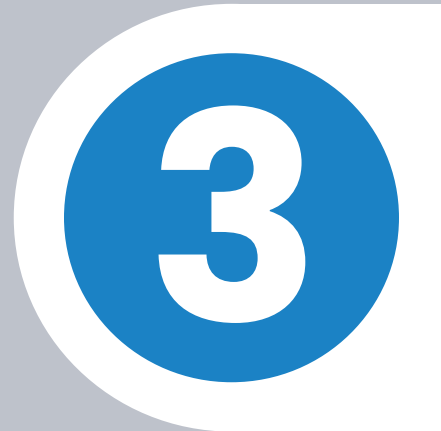

Point-of-Care will display a list of search results.

| 🔭 🔐 Ý 🌽 🖑 😓 Válaste bran Taril záročnem 1915.g. Cárna Bárk – 🙀 – 💭 – 🤐 –                                                                                                    | Carrent Pala<br>M056AN, (c<br>345, 657 0521                                                                                                    |
|----------------------------------------------------------------------------------------------------|----------------------------------------------------------------------------------------------------|
| Y Hone + Search + Professional                                                                                                    | (notpie) // 1 ? + •                                                                                                    |
| 🖞 Search Results - "chest pain" in Professional                                                                                                    | Clear Br                                                                                                    |
| Charaction Constrained Constrained Constraine |                                                                                                    |
| avourite and Recently Accessed Items                                                                                                    |                                                                                                    |
| 3 BHT Rapid Access Chest Pain Clinic Referral                                                                                                    | Craggy Island ICS                                                                                                    |
| Cancer Landing Page                                                                                                    | Craggy Island ICS                                                                                                    |
| Cardiology Landing Page                                                                                                    | Craggy Island ICS                                                                                                    |
| Using Suspected Cancer Referral Form                                                                                                    | all Craggy Island ICS                                                                                                    |
| Major Trauma- Assessment And Initial Management (HG39)                                                                                                    | NICE Guidance                                                                                                    |
| Referrals                                                                                                    |                                                                                                    |
| 8HT Rapid Access Chest Pain Clinic Referral                                                                                                    | Craggy Island ICS                                                                                                    |
| Long Suspected Cencer Referral Form                                                                                                    | Craggy Island ICS                                                                                                    |
| Cancer                                                                                                    |                                                                                                    |
| Cancer Landing Page                                                                                                    | Craggy Island ICS                                                                                                    |
| Cardiology                                                                                                    |                                                                                                    |
| Cardiology Landing Page                                                                                                    | Craggy Island ICS                                                                                                    |
| Suidance                                                                                                    |                                                                                                    |
| Balain Thumps, Arrangentat And Initial Man segment (MG20)                                                                                                    | NICE Guidance                                                                                                    |
| Brinstink - A.V. Postow Advanced NSCL Celler Cristinia (1837)                                                                                                    | NEI Gadape                                                                                                    |
| Cancer Of Upper Astrodiositive Trad Assess and Management In People Aged 16 (H036)                                                                                                    | NEE Outlance                                                                                                    |
| Chronic Obstructive Fulmonary Disease Acate Exceptation Antimicrobial Prescribing (NG 114)                                                                                                    | NICE Guidance                                                                                                    |
| Chronic Obstructive Fulmonary Disease in Over 16s-Diagnosis and Management (NG115)                                                                                                    | NICE Guidance                                                                                                    |
| Triptinib and Geffinib - Triating New Small Cell Lung Cancer (19374)                                                                                                    | NICE Guidance                                                                                                    |
| Fractures (Complex) - Assessment And Management (NS37)                                                                                                    | NICE Guidance                                                                                                    |
| Lumecaftor - Ivacaftor Treating Cystic Fibrosis Homozygous for The F508del Mutation (TA398)                                                                                                    | NICE Guidance                                                                                                    |
| Lung Cancer Diagnosis and Management (NG122)                                                                                                    | NICE Guidance                                                                                                    |
| Management Of Stable Angina (151)                                                                                                    | \$10N                                                                                                    |
| Motor Neuron Disease-Assessment And Management (NS42)                                                                                                    | NICE Guidance                                                                                                    |
| NICE Respiratory Suspected Cancer Symptoms                                                                                                    | Concer Support                                                                                                    |
| Recent-Onset Chest Pain of Suspected Cardiac Origin- Assessment and Diagnosis (0095)                                                                                                    | NICE Guidance                                                                                                    |
| Reflueniast for Treating Chronic Obstructive Polynomary Disease (TAHI 1)                                                                                                    | NICE Guidance                                                                                                    |
| 2. Orbite Andrew Management (2011)                                                                                                    | ANY S. Guidean.                                                                                                    |
|                                                                                                    | Coverceda ha indexector Annual and the second of the second of the se |
|                                                                                                    | AV AND AND AND AND AND AND AND AND AND AND                                                                                                    |

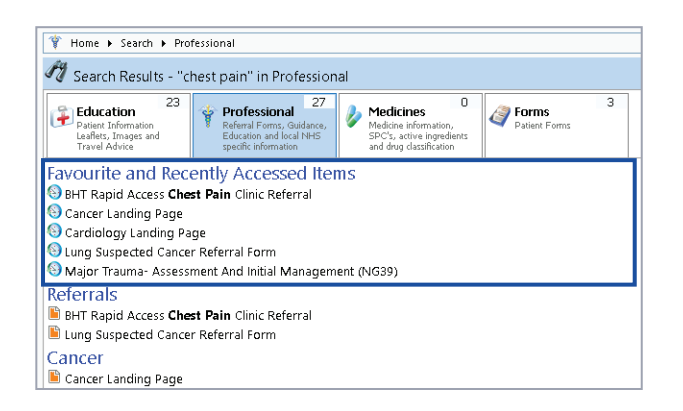

Favourite and recently accessed items will be displayed at the top of the search results list.

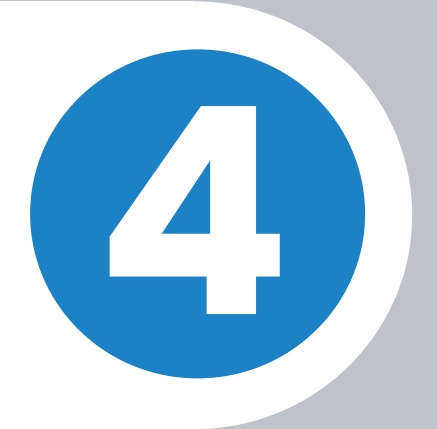

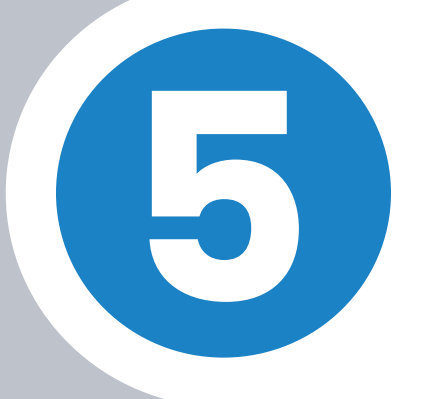

For quick access to a specific referral form, it can be added to the 'My Favourites' folder.

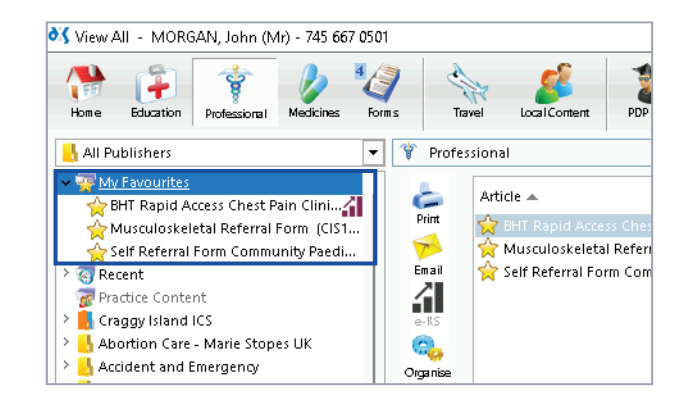